Welcome to Bemidji State University/Northwest Technical College! Our HR Office is here to help you be successful in your new position.

Your official training program registration will occur **the week after** you receive your State ID#. You will receive an email from the <u>ELM.Helpdesk@Minnstate.edu</u> notifying you that you have been registered for the Minnesota State colleges and universities training. That email will contain login and completion instructions.

If you want to get a head start on the required training:

- 1. Navigate to the State of MN Self Service site
- 2. Enter your State ID# and Password and choose Sign In
- 3. Choose Learning Management tile from the main menu

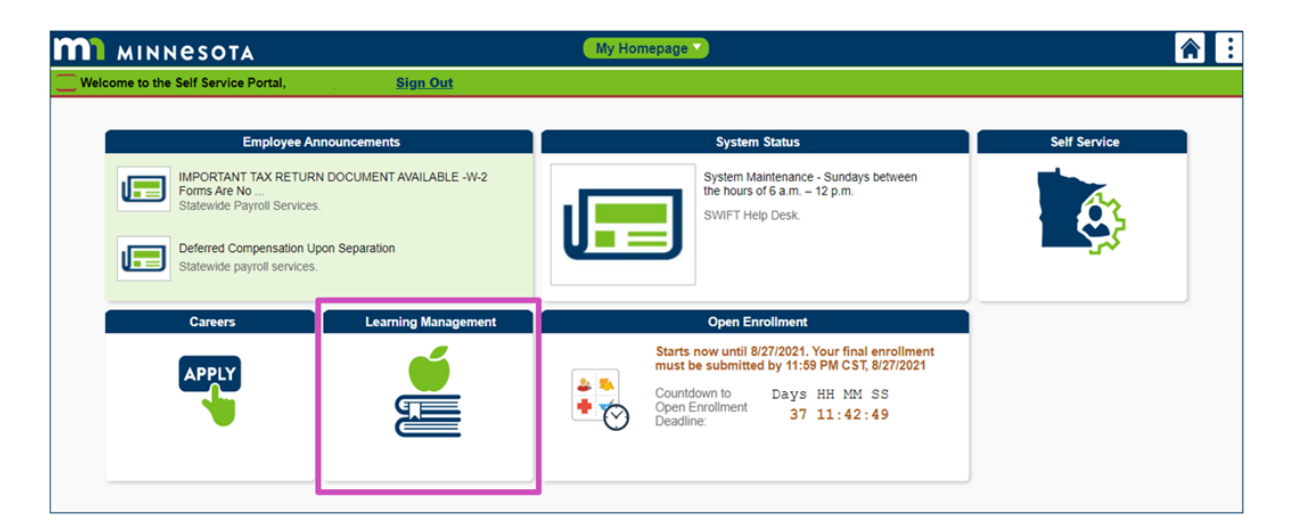

4. Choose Find Learning

| Find Learning         |   |
|-----------------------|---|
|                       |   |
| Enter Search Criteria | » |
| Advanced Search       |   |
|                       |   |

Search for name of each course:

- k <sup>1</sup>t <sup>1</sup> <sup>1</sup> <sup>0</sup>
- 8 0 . .
- 7-kh° h ) · · ·
- # <sup>.</sup>o <sup>..</sup> · ·

- # ' '# ' '- ' '
- •

Select the launch link to immediately start the course, or the Enroll link to enroll and complete later.

# Code of Conduct and Ethics training Academic Year 2024 2025

Scourse 📚

# **Course Description**

Code of Conduct and Ethics training required for all Minnesota State college and university employees.

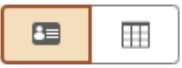

# **Enrollment Options**

To complete this course, enroll in one of the following offerings:

### ✓ Self-paced Offering

# Web-Based Launch and Enroll

③ 30 Minutes Duration

Enrollment is open

Code E26FY2507Required30minutes

Enroll | Launch